## BTS NDRC – Épreuve Relation client à distance et digitalisation

#### Préconisations d'organisation de l'épreuve E5 B - Partie pratique -Rappel des modalités de l'épreuve

Par centre d'examen mis en place au sein de l'académie, il convient de :

- Désigner **1 Président des commissions** (Professeur en charge de l'enseignement du Bloc 2 et désigné par l'IA-IPR comme étant le coordonnateur de l'épreuve au sein du centre d'examen).
- Convoquer **2** Professeurs en charge du Bloc 2 pour 5 candidats au maximum. Au regard de la configuration de la machine virtuelle, prévoir au maximum, par centre et par vague, 8 professeurs, ce qui permet d'interroger 20 candidats simultanément (*capacité maximale de la machine virtuelle*).
- Désigner **1 Appariteur** par salle d'examen.
- Désigner **1 Surveillant** par loge.

Les interrogations pourront donc être organisées en sollicitant au maximum 4 jurys, composés chacun de 2 examinateurs. Dans ces conditions, chaque jury évaluera :

- Prévoir 2 vagues de 5 candidats par demi-journée avec 1 heure et 15 minutes pour la rotation.
- Durée de l'épreuve : 40 minutes maximum.
- À l'issue des 40 minutes, le binôme de professeurs disposera de 30 minutes pour compléter les évaluations des 5 candidats observés.
- L'appariteur disposera ensuite de 5 minutes pour réinitialiser les contextes.

Les appariteurs assisteront les évaluateurs pour effectuer plus particulièrement les tâches suivantes :

#### > Avant chaque vague :

- Connecter les postes au backoffice en fonction du contexte (Prestashop ou WordPress) ;
- Vérifier l'identité des candidats et les faire émarger sur les listes de présence fournies par la DEC ;
- Affecter à chaque candidat un poste informatique.

#### > Après chaque vague :

- Réinitialiser les contextes et préparer les postes pour la vague suivante.

## 1. En amont de l'épreuve

### Validation du fonctionnement du (des) serveur(s)

Bien en amont de l'épreuve et, dans tous les cas, **au plus tard le vendredi 8 avril 2022** (début des épreuves au niveau national le lundi 9 mai 2022), il conviendra d'effectuer les tests de validation du fonctionnement d'un serveur conformément à la fiche de procédure jointe en annexe (voir Annexe *BTS NDRC Test de validation de la Machine Virtuelle IMAGE session 2022*).

Pour la session 2022, les dates retenues au niveau national pour organiser en académie cette épreuve sont :

du lundi 9 au vendredi 13 mai ; du lundi 23 au mercredi 25 mai ; les lundi 30 et mardi 31 mai.

#### Préparation des sujets

Pour chaque demi-journée d'interrogation, un sujet est prévu selon un planning transmis par l'académie pilote.

Au sein de chaque académie, la DEC se charge de l'impression des sujets (sujets, grilles d'aide à l'évaluation et fiches d'évaluation) en fonction du planning de déroulement de l'épreuve et du nombre de candidats prévu par demi-journée et par centre d'examen. L'envoi est fait au(x) centre(s) d'examen en suivant les procédures habituelles en matière de sujets d'examen.

Le Chef de centre met à la disposition du Président de commission le sujet de la demi-journée 1 heure avant la réunion d'entente avec les examinateurs.

Le Président de commission, en s'appuyant sur l'organisation prévue par la DEC, prépare les pochettes de chacun des binômes d'examinateurs avec :

- Les sujets « Candidat » et les pochettes « Jury ».
- Un document récapitulatif, sur le modèle joint en annexe, qui précise :
  - ✓ Les identifiants nécessaires à la connexion au réseau de l'établissement ;
  - ✓ L'URL nécessaire pour accéder à l'application de gestion de l'épreuve ;
  - ✓ Les identifiants et mots de passe de connexion à l'application de gestion de l'épreuve ;
  - ✓ Les identifiants et mots de passe pour accéder à WordPress et Prestashop ;
  - ✓ La liste des candidats par vague et par poste.

#### Préparation des salles et du matériel

- 1. Chaque machine virtuelle est conçue pour, au maximum, permettre de faire passer des vagues de 20 candidats.
- Par centre d'examen, il convient de prévoir la mise à disposition de 24 postes informatiques, 20 postes seront dédiés aux candidats et 4 seront dédiés aux binômes d'examinateurs.
- 3. Vérifier le bon fonctionnement des postes et des connexions internet et réseau.
- 4. Étiqueter les postes « Candidat » de 1 à 20. Chaque binôme d'examinateurs gèrera 5 postes « Candidat » étiquetés en fonction du N° de site utilisé, par exemple :
  - Pour les sujets WordPress, le jury 1 aura les postes 1, 2, 3, 4 et 5 et les sites wp01, wp02, wp03, wp04, wp05.
     Le jury 2 aura les postes 6, 7, 8, 9 et 10 et les sites wp06, wp07, wp08, wp09, wp10, etc.
  - Pour les sujets Prestashop, le jury 1 aura les postes 1, 2, 3, 4 et 5 et les sites presta1, presta2, presta3, presta4, presta5, etc.
     Le jury 2 aura les postes 6, 7, 8, 9 et 10 et les sites presta6, presta7, presta8, presta9, presta10, etc.

## 2. Le jour de l'épreuve

#### \* Réunion préparatoire

**Pour chaque demi-journée d'interrogation**, avant l'arrivée des candidats, il convient de prévoir une **réunion d'entente** pour présenter les modalités de l'épreuve et d'appropriation du sujet.

- Le Président de commission présente le sujet ainsi que sa grille d'aide à l'évaluation.
- Les examinateurs récupèrent leur pochette « Jury » préparée par le Président de commission.

La pochette « Jury » contient, par demi-journée, le sujet, les grilles d'aide à l'évaluation du sujet et les fiches d'évaluation *(Annexe VI-4 de la circulaire nationale)*, les logins et mots de passe pour le backoffice *(Annexe figurant en page 8 de ce document)*.

Il convient de prévoir une grille d'aide à l'évaluation et une fiche d'évaluation pour chaque candidat.

 Poste professeur : chaque binôme s'installe au poste dédié au professeur, se connecte au réseau de l'établissement puis saisit l'url de connexion à l'application dédiée à la gestion de l'épreuve et communiquée au centre d'examen (adresse de type : <u>https://0999999X-ndrce5-1.ac-academie.fr/jury/</u>).

Une fois la connexion établie et l'authentification réussie sur le poste « Professeur », l'écran s'ouvre sur l'interface qui permet l'accès à Wordpress ou à Prestashop, avec le bandeau ci-dessous, exemple donné pour le jury 1 :

| NDRC Épreuve E5 pratique 🛛 Accueil 🐧                                                                                      | Wordpress 🏋 Prestashop          |                                                                                                    | ≜ jury1                       |  |
|----------------------------------------------------------------------------------------------------|---------------------------------|----------------------------------------------------------------------------------------------------|-------------------------------|--|
| Liste des blogs Wordpress disponibles à affecter aux candidats                                                            |                                 |                                                                                                    |                               |  |
| C Accès @wp01   Admin @ wp01                                                                                              | c Accès () wp02   Admin () wp02 | c Accès ♥ wp03   Admin ♥ wp03           Image: wp03   Admin ♥ wp03           Image: wp03   Admin ♥ wp03           Image: wp03   Admin ♥ wp03 | 2 Accès @ wp04   Admin @ wp04 |  |
| <ul> <li>c Accès ♥ wp05   Admin ♥ wp05</li> <li>I Admin ♥ wp05</li> <li>I Admin ♥ wp05</li> <li>I Admin ♥ wp05</li> </ul> |                                 |                                                                                                    |                               |  |

- **Poste candidat** : Pour chaque jury, l'appariteur connecte les postes « Candidat » au réseau de l'établissement et ouvre un navigateur (Firefox ou Chrome).
- Sur chaque poste candidat, l'appariteur saisit les adresses de connexion au frontoffice et au backoffice à Wordpress ou Prestashop (en fonction du sujet et du poste) :
- <u>https://0999999X-ndrce5-1.ac-académie.fr/wp/wp01</u> frontoffice WordPress
- <u>https://0999999X-ndrce5-1.ac-académie.fr/wp/wp01/wp-admin</u> backoffice WordPress
- https://0999999X-ndrce5-1.ac-académie.fr/presta/presta1 frontoffice Prestashop
- <u>https://0999999X-ndrce5-1.acacadémie.fr/presta/presta1/adminxx</u> backofficePrestashop

Par exemple pour WordPress : sur le poste 1, « wp01 », sur le poste 2, « wp02 », sur le poste 20, « wp20 » Par exemple pour Prestashop : sur le poste 1, « presta1 », sur le poste 2, « presta2 », sur le poste 20, « presta20 »

- Lors de la connexion au backoffice, l'appariteur coche la case « se souvenir de moi » (cela facilitera les connexions futures).
- Les logins et mots de passe pour le backoffice sont fournis dans la pochette « Jury ».

### Accueil des candidats

- Une loge sera dédiée à l'accueil et à l'attente des candidats qui seront convoqués par demijournée.

Il conviendra de veiller à garantir le silence en loge afin que les candidats restent concentrés sur l'épreuve qui les attend.

Le surveillant de loge veillera à ce que les deux vagues de candidats ne communiquent pas entre elles. Les candidats restant en loge doivent couper leur téléphone et les ranger dans leur sac.

- Dans la loge, le surveillant vérifie les convocations et l'identité des candidats.
- Chaque binôme examinateur va quérir sa vague de 5 candidats et accompagne les candidats dans la salle d'évaluation. Il leur indique leur poste, les candidats doivent émarger sur le listing prévu à cet effet et laisser visible leur convocation et leur pièce d'identité à côté de leur poste.
- Le binôme examinateur rappelle les modalités de l'épreuve :
  - Durée de l'épreuve : 40'. Le candidat n'est pas autorisé à quitter la salle avant la fin de l'épreuve.
  - Le candidat peut solliciter le binôme examinateur en cas de problème technique.
  - À la fin de l'épreuve, le candidat ne doit pas fermer son navigateur et ne doit pas se déconnecter du backoffice, l'appariteur le fera.
  - Le candidat **doit impérativement laisser le sujet** avant de partir.

#### Pendant l'épreuve

- Le binôme examinateur observe et évalue le travail des candidats en utilisant la grille d'aide à l'évaluation jointe au sujet.
- Exceptionnellement, le binôme examinateur peut intervenir auprès d'un candidat en difficulté technique (impossible de se connecter au backoffice, mot de passe effacé, etc.).
- L'étudiant peut réaliser des recherches de tutoriels sur *le web* mais ne peut pas se connecter à des plateformes collaboratives (Google Drive par exemple). Toute communication avec une autre personne est interdite.
- Sur Prestashop, il y a quelquefois une différence entre les éléments enregistrés dans le backoffice et l'affichage dans le frontoffice (cas des produits sur l'accueil bien configurés mais mal affichés dans le frontoffice).

Résolution = paramètres avancés > Performances > Vider le cache

## *Nb : ll est conseillé à l'examinateur de vérifier en cours d'épreuve que le candidat est bien sur le site web correspondant à son N° de poste.*

## \* À la fin de l'épreuve

- Le binôme examinateur complète l'évaluation à l'aide de la grille d'aide à l'évaluation et en s'aidant si nécessaire de l'interface ou en se déplaçant sur les postes « Candidat ». Il renseigne également la fiche d'évaluation pour chaque candidat.
- Une fois les grilles et fiches complétées, l'appariteur réinitialise les environnements contextuels des candidats en utilisant le poste « Professeur » et l'application dédiée à la gestion de l'épreuve.

#### Voir petit bouton VERT de réinitialisation ci-dessous

| igvee Liste des blogs Wordpress disponibles à affecter aux candidats                                                 | Tout réintialise                      |
|----------------------------------------------------------------------------------------------------|---------------------------------------|
| <ul> <li>Il supprime l'historique et les données de saisie automa<br/>pour Firefox CTRL+SHIFT+SUPPR et OK</li> </ul> | tique sur chaque poste « Candidat » : |
| Effacer l'historique récent $	imes$                                                                                  |                                       |
| Intervalle à effacer : la dernière heure                                                                             |                                       |
| Historique                                                                                                    |                                       |
| Historique de navigation et des       Cookies         téléchargements       Cache                                    |                                       |
| <ul> <li>Conne<u>x</u>ions actives</li> <li>Historique des <u>f</u>ormulaires et<br/>des recherches</li> </ul>       |                                       |
| Données                                                                                                    |                                       |
| Préférences de site Données de sites web hors                                                                        |                                       |

pour Chrome CTRL+SHIFT+SUPPR > Paramètres avancés > Données de saisie automatique et Effacer les données

Annuler

connexion OK

| Effacer les données de navigation |                                                      |   |  |
|-----------------------------------|------------------------------------------------------|---|--|
|                                   | Général Paramètres avancés                           |   |  |
|                                   | Historique de navigation<br>Calcul en cours          | • |  |
|                                   | Historique des téléchargements<br>Aucun              |   |  |
| ✓                                 | Cookies et autres données de site<br>Aucun           |   |  |
| <b>~</b>                          | Images et fichiers en cache<br>Moins de 14,4 Mo      |   |  |
|                                   | Mots de passe et autres données de connexion<br>Rien |   |  |
| ✓                                 | Données de saisie automatique<br>Rien                |   |  |

- L'appariteur ferme sur chaque poste « Candidat » les onglets inutiles.

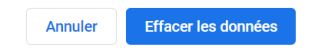

- Sur chaque poste « Professeur », l'appariteur réinitialise les environnements contextuels des candidats.
- L'appariteur dépose les sujets pour la vague suivante de candidats et redémarre la procédure de connexion au backoffice pour chaque poste « Candidat »

**ANNEXE Pochette** « **Jury** » à dupliquer pour chaque jury

## Épreuve NDRC E5 - Pratique

### Liste mots de passe

Connexion au réseau de l'établissement pour ouverture de session : Identifiants fournis par le Lycée

Login :

Mot de passe :

# ➢Connexion à l'application de gestion de l'épreuve (plateforme d'examen) : Identifiants fournis par la DEC au lycée

Adresse de connexion à l'application de gestion de l'épreuve :

Par exemple : *Code RNE du lycée Nom de l'académie Épreuve E5 WordPress Prestashop* http://0999999X-ndrce5-1.ac-academie.fr/jury/ à saisir dans votre navigateur

Login :

Mot de passe :

Identifiant WordPress et Prestashop : Disponible sur la page de raccourci de l'application WordPress ou Prestashop en cliquant ici

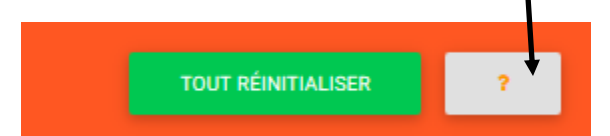

#### WordPress :

Login :

Mot de passe :

#### **Prestashop:**

Login :

Mot de passe :